## **Navigating in Banner to Obtain Asset Numbers and Other Asset Information**

(Updated 12/09/19)

## FFIPROC (Fixed Asset Procurement Query):

This form is used to initiate a query to obtain an asset number. You will be able to query based on the Purchase Order, Description (as entered in the system), Serial Number, partial Asset Number, etc.

| X @ ellucian Fixed Asset Procurement Query FFIPROC 9.0 (BANPROD) |                                                                                                    |             |      |                             |                |         |          |        |               |      |                |
|------------------------------------------------------------------|----------------------------------------------------------------------------------------------------|-------------|------|-----------------------------|----------------|---------|----------|--------|---------------|------|----------------|
| FIXED ASSET PRO                                                  | FIXED ASSET PROCUREMENT QUERY                                                                                                    |             |      |                             |                |         |          |        |               |      |                |
| Basic Filter Advanced Filter                                     |                                                                                                    |             |      |                             |                |         |          |        |               |      |                |
| Origination Tag                                                  | Origination Tag Permanent Tag Description Origination Tag Cancel Date Purchase Order   Image: Construction of the second second sec |             |      |                             |                |         |          |        |               |      |                |
|                                                                  |                                                                                                    |             |      |                             |                |         |          |        |               |      |                |
| Origination Tag                                                  | Permanent Tag                                                                                                    | Description | Cost | Origination Tag Cancel Date | Purchase Order | Invoice | Receiver | Vendor | Other Sources | Туре | Submission Num |
|                                                                  |                                                                                                    |             |      |                             |                |         |          |        |               |      |                |
| Image: Image Image: Image                                        |                                                                                                    |             |      |                             |                |         |          |        |               |      |                |

For example, if you have the last 3 digits of the asset number (e.g. 386), you would query based on the *Permanent Tag* field. You would then enter the "3 digits of the asset number", preceded by the wildcard symbol (e.g. %386). The wildcard symbol (%) must be included to represent the missing digits at the beginning of the Asset Number in order to allow Banner to execute the query.

| × Ø elluciar     | X @ ellucian Fixed Asset Procurement Query FFIPROC 9.0 (BANPROD) |                       |        |                             |      | 🛃 RELATED 🛛 🛠 TOOLS |               |
|------------------|------------------------------------------------------------------|-----------------------|--------|-----------------------------|------|---------------------|---------------|
| FIXED ASSET PRO  | CUREMENT QUERY                                                   |                       |        |                             | sert | Delete 🖷            | Copy 🔍 Filter |
| Basic Filter Adv | anced Filter                                                     |                       |        |                             | O    |                     |               |
| Origination Tag  | •                                                                | Permanent Tag<br>%386 | O Desc | ription                     |      |                     |               |
|                  |                                                                  |                       |        |                             |      | CI                  | ear All Go    |
| Origination Tag  | Permanent Tag                                                    | Description           | Cost   | Origination Tag Cancel Date | Гуре | Organization        | Location      |
|                  |                                                                  |                       |        |                             |      |                     |               |
| ◀ 1 of 1 ▶       | 10 🔻                                                             | Per Page              |        |                             |      |                     | Record 1 of 1 |

Once you have entered this information into this screen, you will click "Go" (or press F8) to execute the query. You will now have the asset number that can be used to access additional information about the asset using Banner form FFIMAST.

| 🗙 🕜 ellucia                                     | n Fixed Asset Pr | ocurement Query FFIPROC 9.0 (BA | NPROD)    |                             |                |          |          |           |  |  |
|-------------------------------------------------|------------------|---------------------------------|-----------|-----------------------------|----------------|----------|----------|-----------|--|--|
| FIXED ASSET PROCUREMENT QUERY                   |                  |                                 |           |                             |                |          |          |           |  |  |
| Active filters: Permanent Tag: %386 🖕 Clear All |                  |                                 |           |                             |                |          |          |           |  |  |
| Origination Tag                                 | Permanent Tag    | Description                     | Cost      | Origination Tag Cancel Date | Purchase Order | Invoice  | Receiver | Vendor    |  |  |
| 000043386                                       | 000043386        | Air Monitoring System           | 60,585.00 |                             |                |          |          |           |  |  |
| T00005800                                       | 000079386        | Computer System Laptop          | 1,690.00  |                             |                |          |          |           |  |  |
| T00013691                                       | 000080386        | Microcomputer Desktop Systems   | 5,824.16  |                             | P0712975       | 10132325 |          | 800366948 |  |  |
| T00026724                                       | 000081386        | Base Station for Wireless Head  | 5,523.09  |                             |                |          |          |           |  |  |
| T00058055                                       | 000082386        | TRIMBLE TSC3 CONTROLLER         | 5,495.00  |                             | P1134051       | Z0015272 |          | 800000927 |  |  |
| T00067556                                       | 000083386        | INFOBLOX APPLIANCE (GRID        | 25,871.04 |                             | P1411468       | Z0094928 |          | 800843062 |  |  |
| T00070619                                       | 000084386        | OSCILLOSCOPE                    | 5,911.88  |                             | P1618962       | Z0207915 |          | 800882809 |  |  |
| T00096616                                       | 000085386        | iMac Pro with Retina 5K Display | 6,579.00  |                             | P1827871       | Z0318674 |          | 800728646 |  |  |
| 🔰 🛋 🚺 of 1 🕨                                    | > > 10 v         | Per Page                        |           |                             |                |          |          |           |  |  |

## FFIMAST (Fixed Asset Master Query):

This form is used when you have the asset number and wish to obtain additional information about an asset such as the Asset Cost, Net Book Value (NBV), Custodian, In-Service Date, etc.

You will first enter the complete asset number (including any preceding zeros) in the Asset Tag field, and click Go to move to the next screen.

| ×   | @ ellucian      | Fixed Asset Master Query FFIMAST 9.3.6 (BANPROD)                                                                                   | * | TOOLS | 1 |
|-----|-----------------|----------------------------------------------------------------------------------------------------|---|-------|---|
|     | Asset Tag: *    | 000043386                                                                                                    | ( | Go    |   |
| Get | Started: Comple | te the fields above and click Go. To search by name, press TAB from an ID field, enter your search criteria, and then press ENTER. |   |       |   |
|     |                 |                                                                                                    |   |       |   |

The next screen will have the information related to the particular asset as mentioned above. You can then click the up and down arrows at the bottom left of the screen to obtain additional information about the asset found on other pages.

| ×     | @ ellucian           | Fixed Asset Master Query FFIMAST 9.3.6 (BANPROD) |                      |                       |  |  |  |  |  |
|-------|----------------------|--------------------------------------------------|----------------------|-----------------------|--|--|--|--|--|
| Asset | Asset Tag: 000082386 |                                                  |                      |                       |  |  |  |  |  |
| MAS   | MASTER INFORMATION   |                                                  |                      |                       |  |  |  |  |  |
|       | Origination Tag      | T00058055                                        | Permanent Tag Date   | 06/15/2011            |  |  |  |  |  |
|       | Permanent Tag        | 000082386                                        | Last Adjustment Date | 06/30/2019            |  |  |  |  |  |
|       | Primary Tag          |                                                  | Origination Tag      |                       |  |  |  |  |  |
|       |                      |                                                  | Cancel Date          |                       |  |  |  |  |  |
| S     | ubordinate Type      |                                                  | System Status Code   | I Invoiced            |  |  |  |  |  |
| Orig  | ination Tag Date     | 06/10/2011                                       |                      |                       |  |  |  |  |  |
| A     | sset Description     | TRIMBLE TSC3 CONTROLLER                          | Asset Type           | DU 947600-Other Equip |  |  |  |  |  |
|       | Commodity            |                                                  | User Status Code     |                       |  |  |  |  |  |
|       | Unit of Measure      | EA Each                                          |                      |                       |  |  |  |  |  |
|       | Insurance Value      |                                                  | Replacement Value    |                       |  |  |  |  |  |
|       | Market Value         |                                                  | Book Value           |                       |  |  |  |  |  |
|       |                      | Capitalization Indicator                         |                      | Tag In Use            |  |  |  |  |  |
|       |                      | Asset Text Exists                                |                      | Gift Indicator        |  |  |  |  |  |
|       | Cost                 | 5,495.00                                         | Net Book Value       | 3,274.10              |  |  |  |  |  |
|       | Total Cost           | 5,495.00                                         | Total Net Book Value | 3,274.10              |  |  |  |  |  |
|       |                      |                                                  |                      |                       |  |  |  |  |  |

 $\mathbf{\overline{}}$